# MANUAL

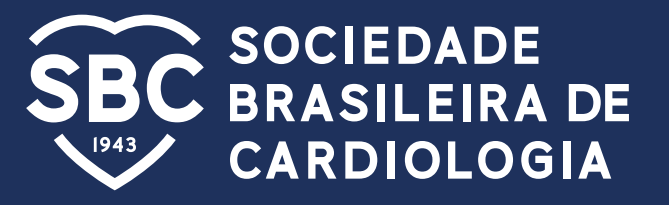

# 2025 | Formulário de candidatura | Estaduais

# 1<sup>ª</sup> Etapa:

#### Tela de boas-vindas

Bem-vindo ao formulário de candidatura para os cargos referente à Sociedade Estadual e Regional.

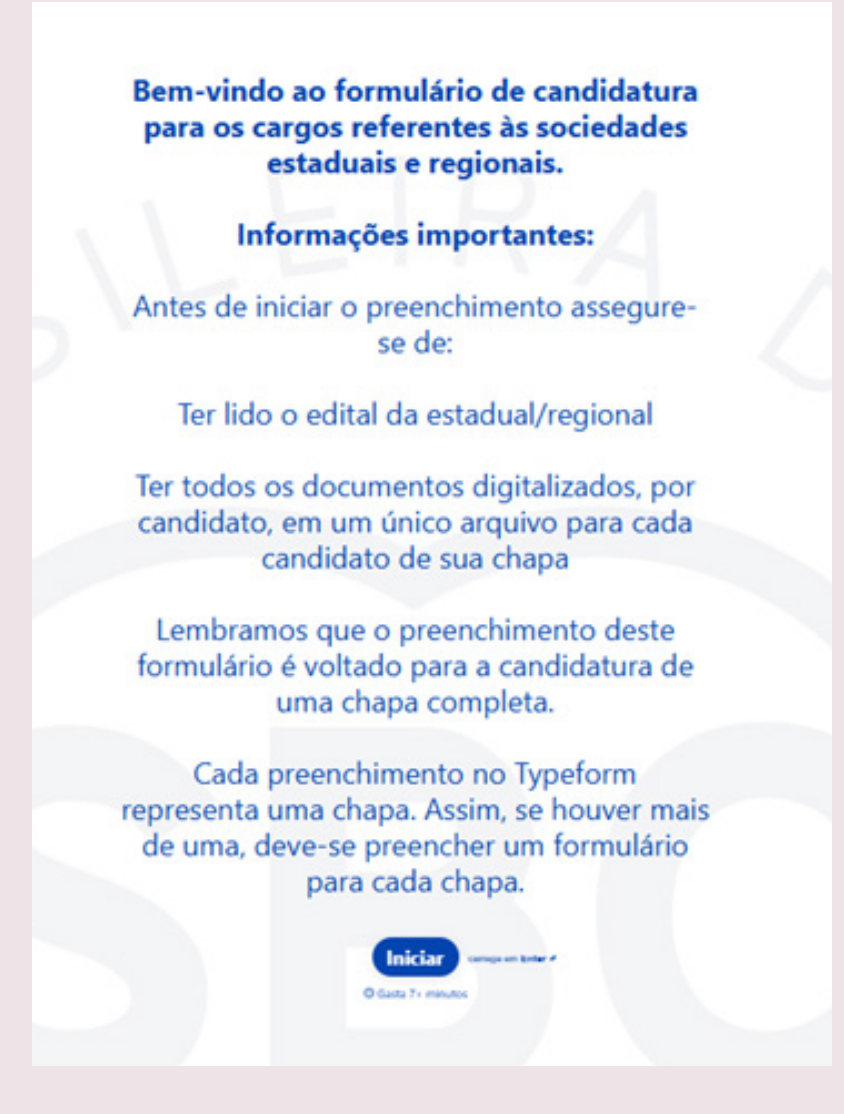

# 2<sup>ª</sup> Etapa:

#### Selecione, por favor, a sua Sociedade Estadual ou Regional\*

# Escreve ou seleciona uma opção 🗡

Ao clicar na caixa de texto, abrirá a listagem das sociedades estaduais e regionais

Aparecerá a seguinte listagem:

| SBC/AL | SBC/MG  | SBC/PR  |
|--------|---------|---------|
| SBC/AM | SBC/MS  | SBC/RN  |
| SBC/BA | SBC/MT  | SBC/SC  |
| SBC/CE | SBC/NNE | SBC/SE  |
| SBC/DF | SBC/PA  | SBC/TO  |
| SBC/ES | SBC/PB  | SOCERGS |
| SBC/GO | SBC/PE  | SOCERJ  |
| SBC/MA | SBC/PI  | SOCERON |

Clique em cima da sociedade ao qual você irá se candidatar.

# 3<sup>a</sup> etapa:

Nesta pergunta, por favor, selecione a candidatura que melhor o representa clicando em cima da opção.

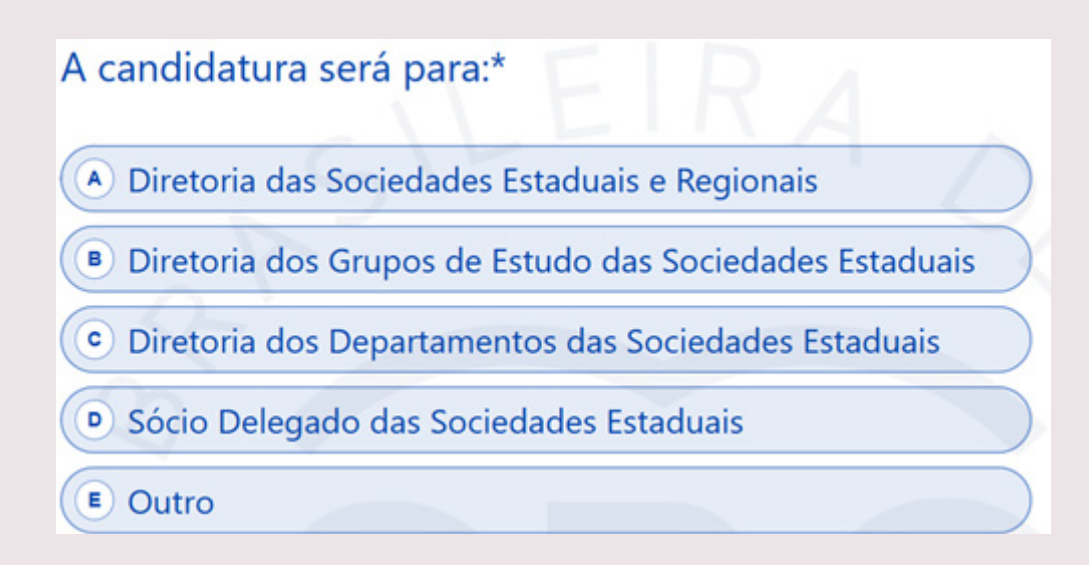

Há 5 possibilidades de candidatura:

- 1-Diretoria das Sociedades Estaduais e Regionais
- 2-Diretoria dos Grupos de Estudo das Sociedades Estaduais
- 3-Diretoria dos Departamentos das Sociedades Estaduais
- 4–Sócio Delegado das Sociedades Estaduais
- 5-Outro (\*)

(\*) Este campo foi criado pois algumas sociedades apresentam, conforme descrito em seus editais, cargos para: Diretoria Adjunta; Comissões; Assessoria, outros. Podendo, para esses cargos, utilizarem essa opção.

#### **Opção: Diretoria das Sociedades Estaduais e Regionais**

### 4<sup>ª</sup> etapa

Nesta etapa, as mensagens serão diferentes conforme opção selecionada.

Caso a escolha na questão anterior tenha sido: **"Diretoria das Sociedades Estaduais ou Regionais",** aparecerá a seguinte mensagem:

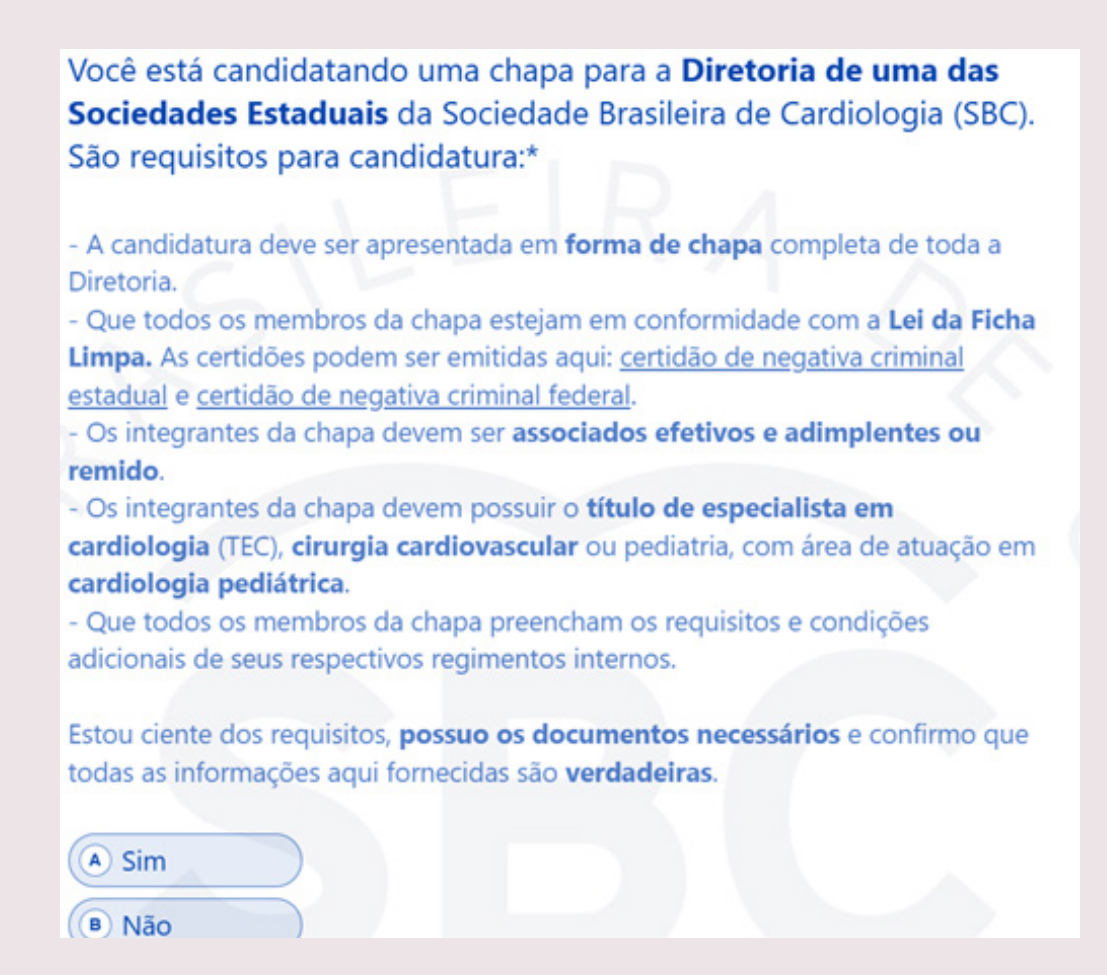

# 5<sup>a</sup> etapa:

**Dados cadastrais**: Inicia-se agora a inclusão dos dados dos candidatos desta chapa. Pedimos para que, nesta página, preencha todos os dados cadastrais dos membros sucessivamente, ou seja, após preencher os dados do Presidente, aparecerá os dados do Vice- Presidente. Serão preenchidos na seguinte ordem:

(a)Diretor Presidente; (b)Diretor Vice-Presidente; (c)Diretor Administrativo; (d) Diretor Científico; (e)Diretor Financeiro; (f)Diretor de Compliance ;(g)Diretor de Planejamento Estratégico e Governança

| Informe os dados cadastra | is do <b>Diretor Pr</b> | esidente* |     |
|---------------------------|-------------------------|-----------|-----|
| Description (optional)    |                         |           |     |
| Nome *                    |                         |           |     |
| José                      |                         |           |     |
| Q-1                       |                         |           |     |
| Sobrenome *               |                         |           |     |
| Silva                     |                         |           |     |
|                           |                         |           | - Y |
| Telefone *                |                         |           |     |
|                           |                         |           |     |
|                           |                         |           |     |
| E-mail *                  |                         |           |     |
| alguem@exemplo.com        |                         |           |     |
|                           |                         |           |     |

**Atenção:** O e-mail do Presidente é o que receberá a confirmação da candidatura desta chapa.

# 6<sup>ª</sup> etapa

#### Documentos comprobatórios:

Solicitamos que enviem um anexo com todos os documentos obrigatórios, iniciando pelo presidente e depois sucessivamente os demais cargos:

(a)Diretor Presidente; (b)Diretor Vice-Presidente; (c)Diretor Administrativo; (d) Diretor Científico; (e)Diretor Financeiro; (f)Diretor de Compliance ;(g)Diretor de Planejamento Estratégico e Governança

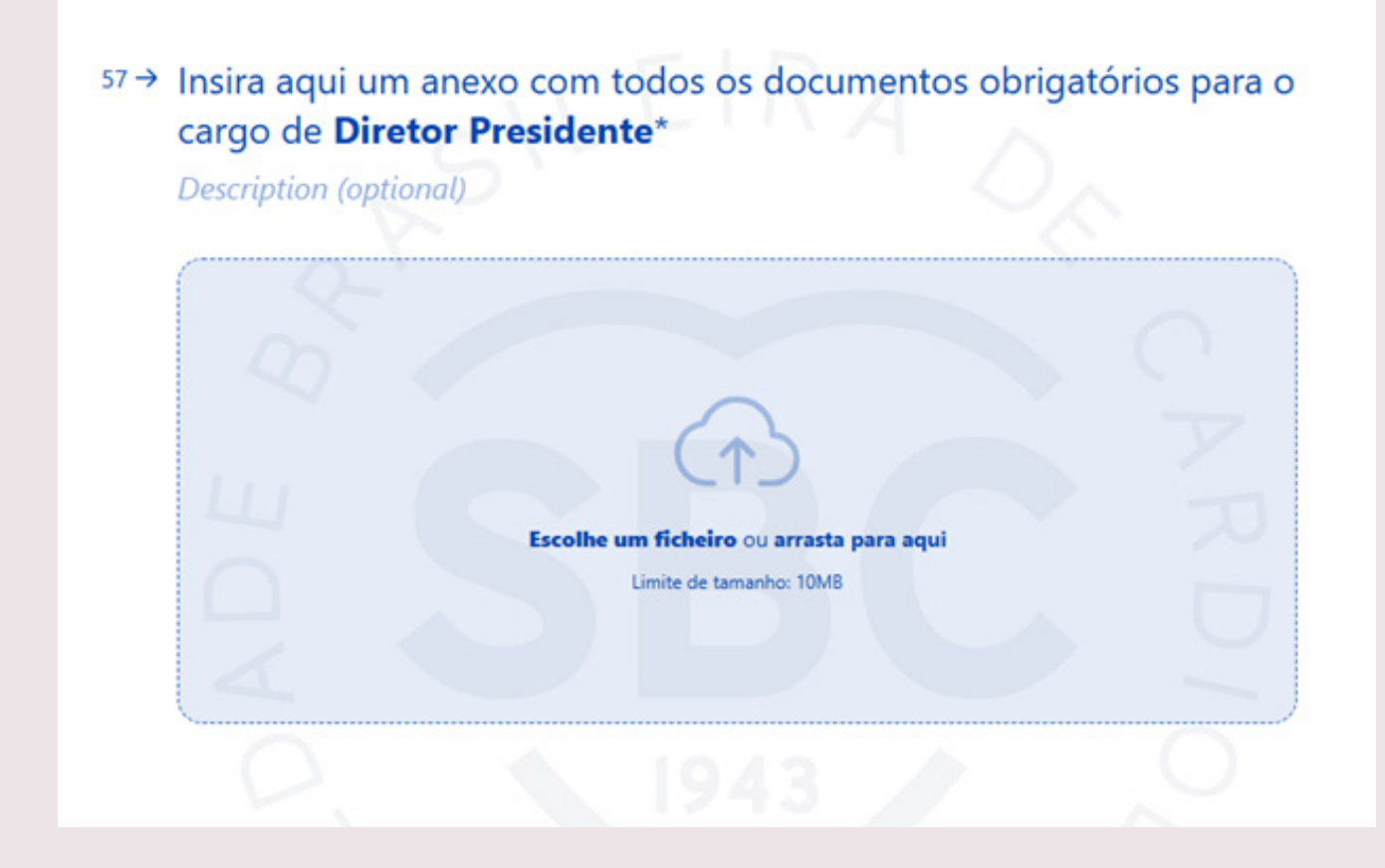

# 7ª etapa

Após finalizar a etapa acima, você será direcionado para a página de agradecimento:

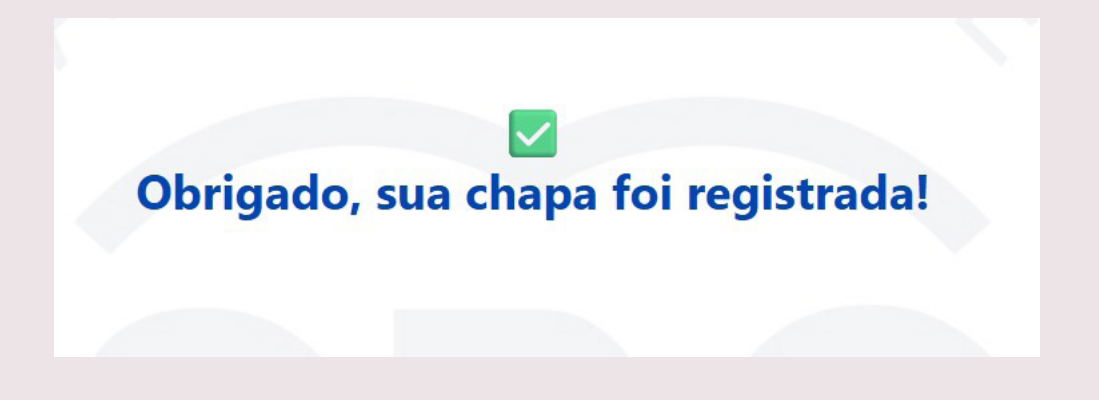

#### **Opções: Diretoria dos Grupos de Estudo/Departamentos/S.Delegados**

#### 4<sup>ª</sup> etapa

Caso a sua escolha seja "Diretoria dos Grupos de Estudos", aparecerá:

3 → Você está candidatando uma chapa para a Diretoria dos Grupos de Estudo de uma das Sociedades Estaduais da Sociedade Brasileira de Cardiologia (SBC). São requisitos para candidatura:\* - A candidatura deve ser apresentada em forma de chapa completa de toda a Diretoria. - Que todos os membros da chapa estejam em conformidade com a Lei da Ficha Limpa. As certidões podem ser emitidas aqui: certidão de negativa criminal estadual e certidão de negativa criminal federal. - Os integrantes da chapa devem ser associados efetivos e adimplentes ou remido. - Que todos os membros da chapa preencham os requisitos e condições adicionais de seus respectivos regimentos internos. Estou ciente dos requisitos, possuo os documentos necessários e confirmo que todas as informações aqui fornecidas são verdadeiras. A) Sim B) Não OK

Caso a sua escolha seja "Diretoria dos Departamentos das Sociedades Estaduais", aparecerá:

3 → Você está candidatando uma chapa para a Diretoria dos Departamentos de uma das Sociedades Estaduais da Sociedade Brasileira de Cardiologia (SBC). São requisitos para candidatura:\* - A candidatura deve ser apresentada em forma de chapa completa de toda a Diretoria. - Que todos os membros da chapa estejam em conformidade com a Lei da Ficha Limpa. As certidões podem ser emitidas aqui: certidão de negativa criminal estadual e certidão de negativa criminal federal. - Os integrantes da chapa devem ser associados efetivos e adimplentes ou remido. - Que todos os membros da chapa preencham os requisitos e condições adicionais de seus respectivos regimentos internos. Estou ciente dos requisitos, possuo os documentos necessários e confirmo que todas as informações aqui fornecidas são verdadeiras. A) Sim B Não OK

Caso a sua escolha seja "Diretoria dos Sócios Delegados da Sociedade Estadual", aparecerá:

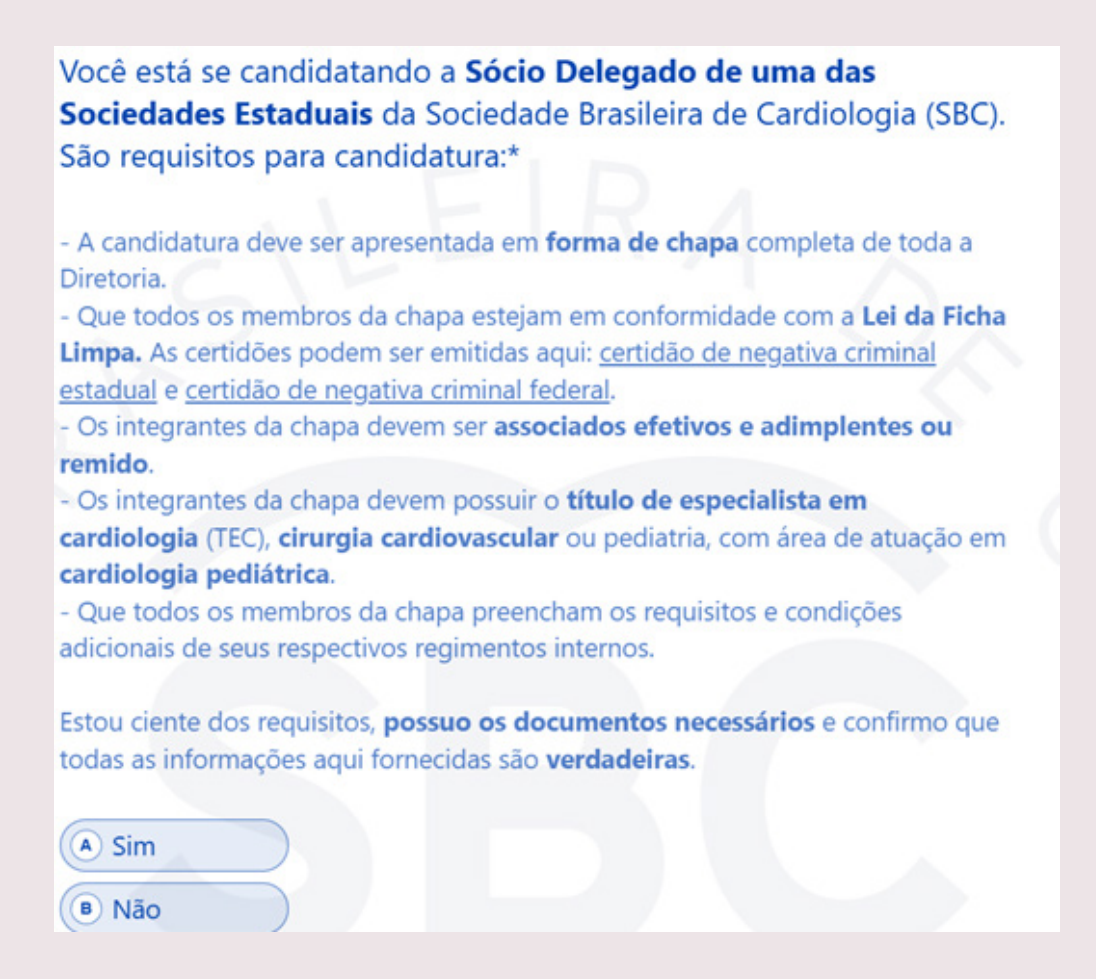

Para todos os casos acima é necessário optar por "sim", ou "não". Caso a resposta seja "sim", você será direcionado para a próxima pergunta. Caso seja "não", não é possível seguir o processo.

Note que é possível clicar nos nomes: "certidão de negativa criminal estadual" e "certidão de negativa criminal federal" para obter mais informações sobre estas.

No caso da opção "outro", seguirá para o questionamento onde solicitamos que informe dados sobre o cargo ao qual deseja se candidatar:

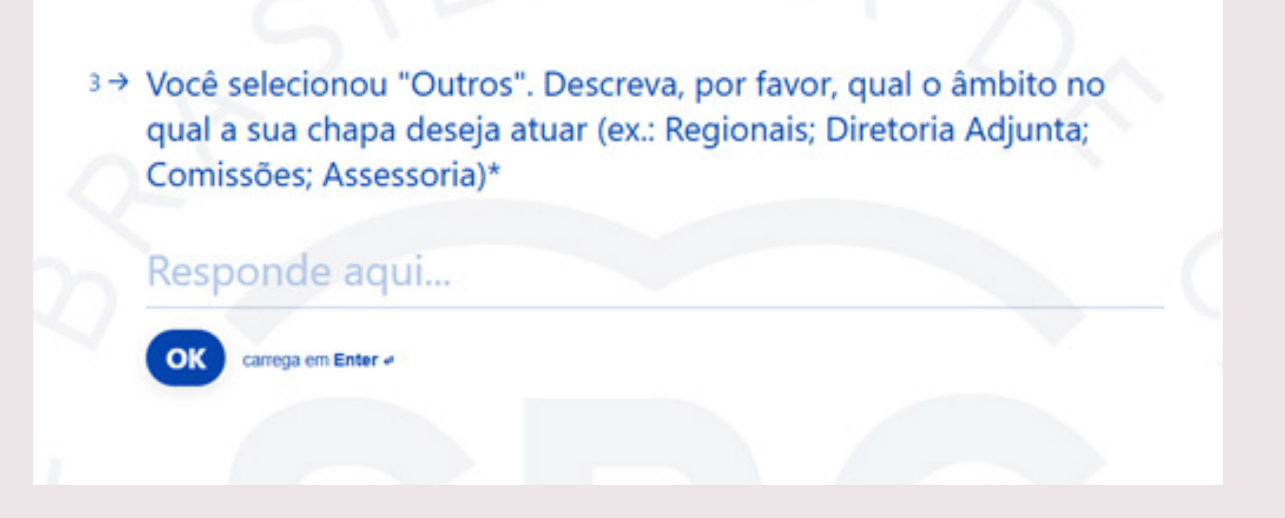

# 5<sup>a</sup> etapa:

No campo correspondente confirme o nome do Departamento ou Grupo de Estudo ao qual deseja se candidatar.

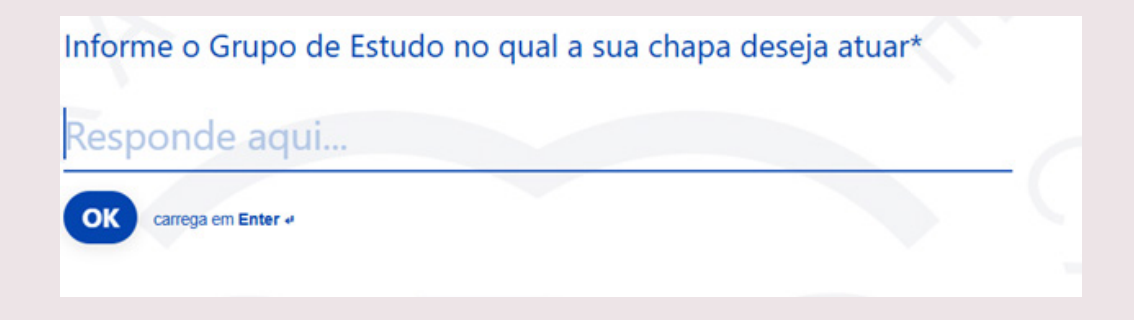

# 6<sup>ª</sup> Etapa

Dados cadastrais: Inicia-se agora a inclusão dos dados dos candidatos desta chapa.

| Informe os dados cadastrais do 1º m | embro da chapa* |
|-------------------------------------|-----------------|
| Nome *                              |                 |
| José                                |                 |
|                                     |                 |
| Sobrenome *                         |                 |
| Silva                               |                 |
|                                     |                 |
| Telefone *                          |                 |
| <ul> <li>(11) 96123-4567</li> </ul> |                 |
| E-mail *                            |                 |
| alguem@exemplo.com                  |                 |
|                                     |                 |
|                                     |                 |

# 7ª etapa

**Confirmação do cargo:** Digite, no campo de texto o cargo ao qual está se candidatando, por exemplo: Presidente, Diretor Administrativo, Diretor Financeiro, Diretor Científico.

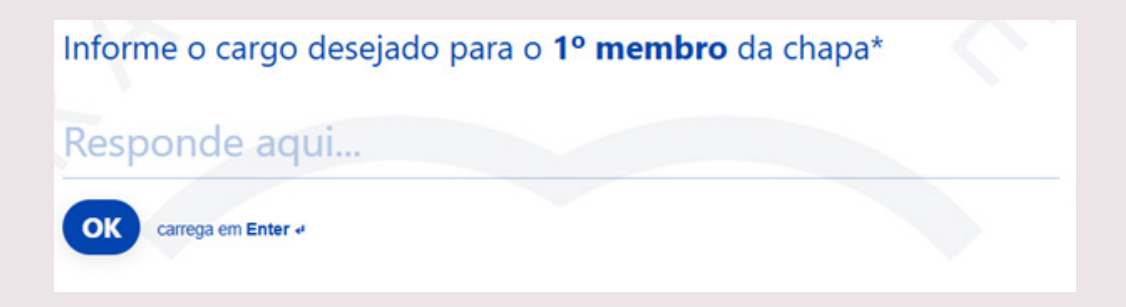

# 8<sup>ª</sup> etapa:

#### Inclusão dos documentos comprobatórios:

Solicitamos que enviem um anexo com todos os documentos obrigatórios para este cargo

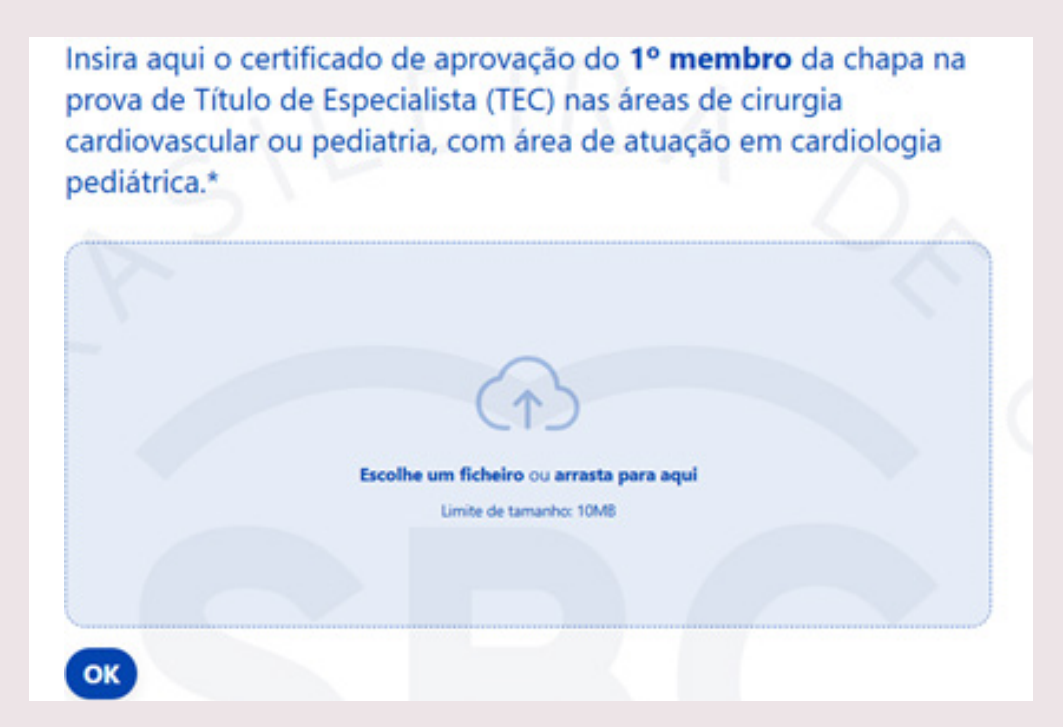

# 9<sup>a</sup> etapa:

Nesta etapa, selecione caso tenha mais um membro da chapa a ser cadastrado.

Se a resposta for "sim", repetirá as etapas de 5 a 8.

Se a resposta for "não", está finalizado o processo de candidatura desta etapa.

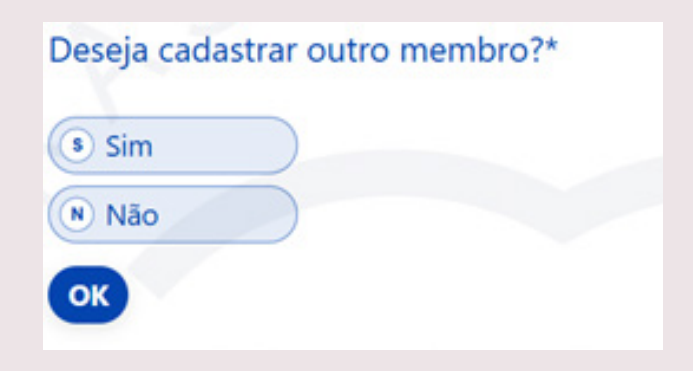

# 10<sup>ª</sup> etapa

Após finalizar a etapa acima, você será direcionado para a página de agradecimento:

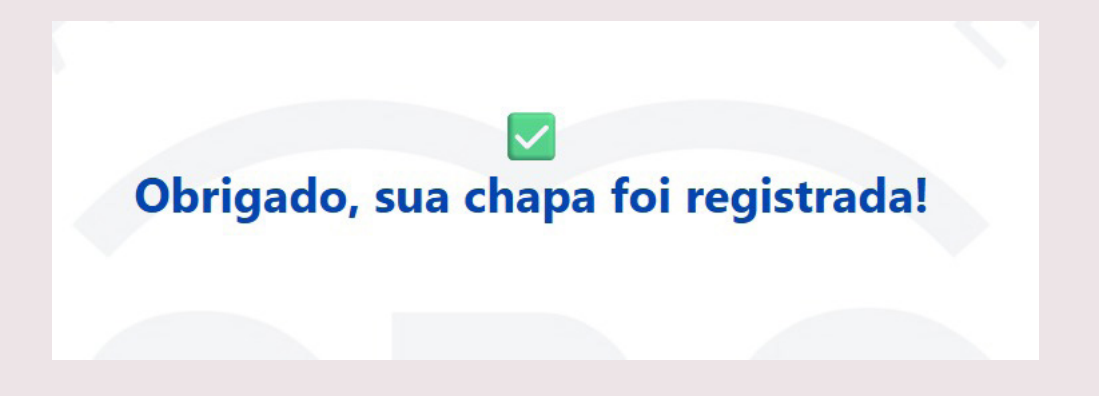

#### **Opção: Sócio Delegado das Sociedades Estaduais**

# 5<sup>ª</sup> etapa

**Dados cadastrais:** Inicia-se agora a inclusão dos dados dos candidatos a sócios delegados.

| Informe os dados cadastrais do 1º membro | da chapa* |
|------------------------------------------|-----------|
| Nome *                                   |           |
| Sobrenome *<br>Silva                     |           |
|                                          |           |
| Telefone *                               |           |
| E-mail *<br>alguem@exemplo.com           |           |
| OK carrega em Enter «                    |           |

# 6<sup>ª</sup> etapa

#### Inclusão dos documentos comprobatórios:

Solicitamos que enviem um anexo com todos os documentos obrigatórios para este cargo

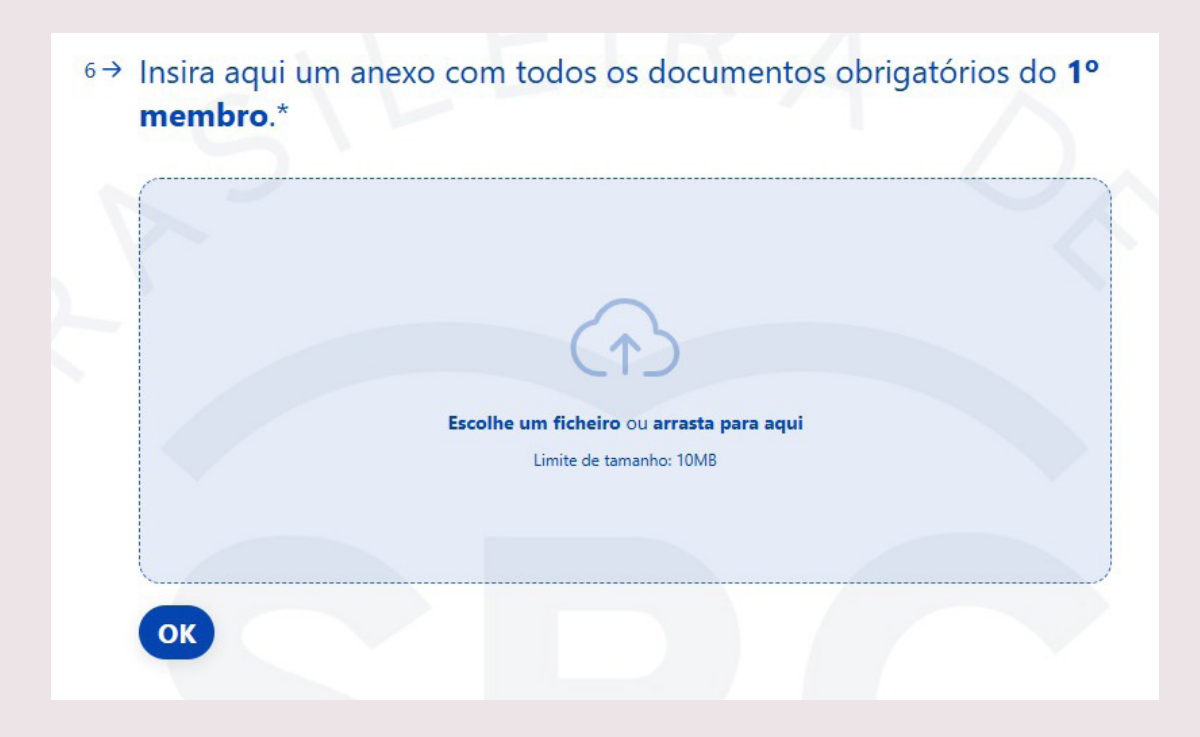

# 7ª etapa

Nesta etapa, selecione caso tenha mais um membro da chapa a ser cadastrado.

Se a resposta for "sim", repetirá as etapas de 5 a 7.

Se a resposta for "não", está finalizado o processo de candidatura desta etapa.

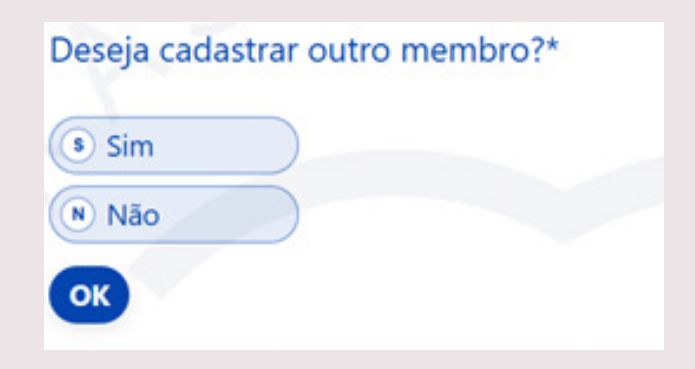

## 8ª etapa

Após finalizar a etapa acima, você será direcionado para a página de agradecimento:

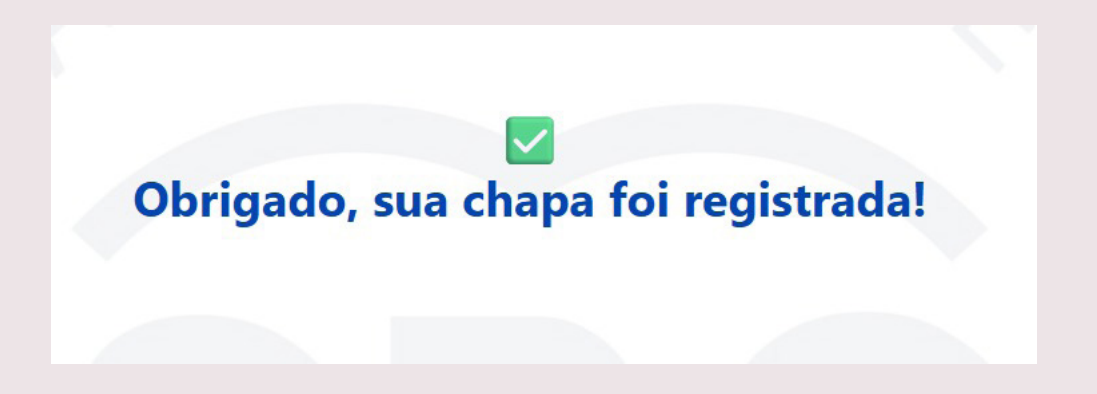

DÚVIDAS E SUPORTE Dúvidas gerais: eleicoes2025@cardiol.br ou Whatsapp: (21) 97695-6398 ou (21) 99218-0976 das 8h00 às 17h00 de segunda a sexta.

Atendimento financeiro: sbc@cardiol.br 1 (21) 3478-2754 / 2758 / 2763

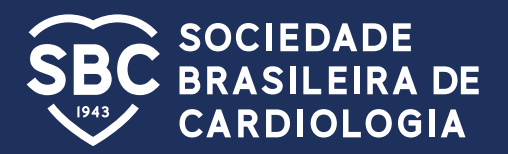